| 🗞 AquaCheck Utility 🛛 🔀                                        |                                      |                                          |                                                          |                                                                        |  |  |
|----------------------------------------------------------------|--------------------------------------|------------------------------------------|----------------------------------------------------------|------------------------------------------------------------------------|--|--|
| Connection Mo                                                  | de<br>SDI-12<br>MODBUS<br>ACSII-1200 | Baud Rate<br>© 2400<br>© 9600<br>© 19200 | Adr<br>Close Port                                        | COM5 Rx<br>USB Tx<br>Port opened.<br>V2.00 - Feb 2015                  |  |  |
| Status                                                         | Shu                                  | ttle                                     | Firmware                                                 | PUK Tool                                                               |  |  |
| ID / Serial No<br>0000053105<br>Firmware<br>028<br>Log Pointer | AC Probe Green/Cl                    | assic (SM+T)<br>Connect                  | Radio<br>C OFF<br>C ON<br>Log In                         | Time<br>SET<br>terval                                                  |  |  |
| 1<br>2<br>3<br>4<br>5<br>6                                     |                                      |                                          | 7.109%<br>8.365%<br>6.734%<br>6.121%<br>6.375%<br>6.165% | 26.3°C<br>26.1°C<br>26.2°C<br>26.1°C<br>26°C<br>26.2°C Refresh<br>More |  |  |

# AquaCheck AcUtility Instruction Manual

Feb 2015 AcUtility V2.00 or later

www.aquacheck.co.za

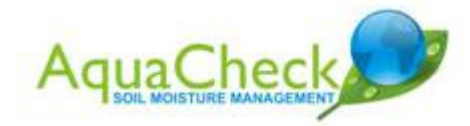

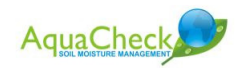

AquaCheck (Pty) Ltd

All rights reserved

Neither whole nor any part of the information contained in this publication may be reproduced, transcribed or translated in any form, written or electronic for any purpose whatsoever without prior written consent of AquaCheck (Pty) Ltd.

This publication is intended only to assist the reader in the use of the product. AquaCheck (Pty) Ltd shall not be liable for any loss or damage arising from the use of any information contained in this publication, or any error or omission in such information, or any incorrect use of the product.

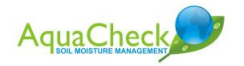

## CONTENTS

| 1 | Introduction                                  | 4  |
|---|-----------------------------------------------|----|
| 2 | Connecting to the device                      | 5  |
| 3 | Changing the communication Mode and Baud rate | 7  |
| 4 | Firmware Upgrading                            | 8  |
| 5 | PUK (Portable Upgrade Kit)                    | 10 |
| 6 | AC-Shuttle                                    | 10 |
| 7 | PC Upgrade Kit (Diagnostics kit)              | 11 |
| 8 | Installing the AcUtility Software             |    |

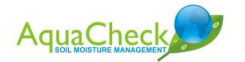

### 1 Introduction

The "AcUtiltiy" program is intended for functionality testing and commissioning of AquaCheck soil moisture probes.

Firmware upgrades for all probes, ROVER, Shuttle and Portable Upgrade Kit (PUK) can be done via this program. The "AcUtility" will also manage the firmware files for the PUK.

During commissioning of the probes, user settings can be managed. These include the SDI-12 and MODBUS communications, control of the radio, baud rate and logging interval.

Please check regularly that you have the latest version of software and firmware files.

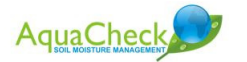

### 2 Connecting to the device

Connecting to the device (probe) will require the suitable hardware between the device and the PC. Example of the PC upgrade kit (diagnostics kit) and how to connect to the probe is shown to the end of the document.

| 🗞 AquaCheck Utility 🛛 🛛 🔀 |                   |           |    |           |                 |            |
|---------------------------|-------------------|-----------|----|-----------|-----------------|------------|
| _<br>⊂Connection          | Mode              | Baud Rate |    | Modbus 1  |                 | 🗖 Rx 🔘     |
| 🖸 Cable                   | C SDI-12          | 2400      |    |           | USB             | Tx 🔘       |
| C Radio                   | MODBUS ACSII-1200 | C 9600    |    | Open Port | USB Detected(2) | E L 201E   |
|                           | · ACOIT 1200      |           |    |           | V2.00           | - FeD 2015 |
| Stat                      | us                | Shuttle   | Fi | irmware   | PUK Too         | ol         |

The Com Port selection is a drop-down menu at the top right. If there are any compatible USB devices attached to the USB port, AcUtility will detect these and the "USB" check box will appear. The com status will indicate "USB Detected(n)" where n is the number of compatible devices detected.

If you are using a compatible USB converter (or built-in USB like the shuttle) then check the USB box and select the device

If you are not using a compatible USB converter then un-check the USB box and select the correct com port from the list.

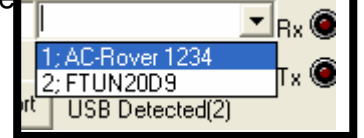

Select the Mode (MODBUS or SDI-12) and the baud rate (MODBUS mode only). Click on the "Open Port" button. If you wish to see more info about the USB device, select the device in the drop-down list, then double-click on the list box. A dialog will open with the available information. Click "OK" to close.

On the "Status" tab click on the "connect button.

| Status                                   | Graphs           | Firmware | PUK Tool         |
|------------------------------------------|------------------|----------|------------------|
| ID / Serial No                           | AC Probe Basic-I | -W       | Data / Time      |
| 6927 (00001B0FH)                         | Connec           |          | 30/08/2010 05:19 |
| Firmware<br> √30                         |                  | © ON     | SET              |
| Log Pointer Unread Logs<br>1137 30 RESET |                  | SET      | 30 - 1/2 Hour 🗨  |

The connected device will respond with its ID and status as shown. For wireless probes the Radio can be turned on or off, and the logging interval set. Logging devices show the status of the logs on the device.

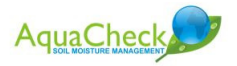

If wireless probes are not used in a wireless system or with the wireless logger/shuttle, the radio can be turned off to conserve power. If the probe is used in conjunction with a wired controller, then the logging interval should be turned off.

| Status                                                                                     | Graphs               | Firmware                      | PUK                                                                                              | (Tool   |
|--------------------------------------------------------------------------------------------|----------------------|-------------------------------|--------------------------------------------------------------------------------------------------|---------|
| ID / Serial No<br>100(1&6758)<br>Firmware<br>√30<br>Log Pointer Unread<br>1 & 1025 159 & 1 | AC SOLO-I<br>Connect | Radio<br>© OFF<br>© ON<br>SET | Date / Time<br>19/08/2010 13:32<br>Log Interval<br>30 - 1/2 Hour                                 | SET     |
| 1<br>2<br>3<br>4<br>5<br>6                                                                 |                      | 6.<br>9.<br>N<br>N<br>N<br>N  | 4514% 24.6°C<br>4025% 25°C<br>o DATA 0°C<br>o DATA 0°C<br>o DATA 0°C<br>o DATA 0°C<br>o DATA 0°C | Refresh |

SOLO and Scout units can have more than one probe attached.

The ID/Serial number show the ID of the master unit, an the ID of the last probe(s) attached in brackets. The status of the logs are shown for probes last logged by the unit.

The lower portion of the screen shows the values sensor readings of the probe. Active sensors (up to 6) will show. For more than 6 sensors a button will appear to cycle through additional sensors. These values are the last readings taken by the probe. To get fresh readings press the "Refresh" button. After 2 seconds (or 4 seconds for SOLO/Scout) the new values will appear. To get the readings from the second probe attached to the SOLO/Scout, put in the value "2" in the "Modbus Adr" at the top of the screen, and press "refresh". Remember to return the Modbus Adr to 1 (the default value).

Currently the SOLO and Scout units only operate in MODBUS mode. It would be unlikely to use this unit in SDI-12 installations, as the probes themselves can be bussed on an SDI-12 multi-drop configuration.

The 2 blocks at the bottom of the window show the data sent to and received from the connected device. To show this press the "more" button.

NOTE: For probes with more than 6 sensors a button will appear just above the bar-graphs – click this button to scroll through the additional sensors

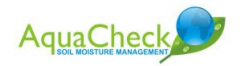

### 3 Changing the communication Mode and Baud rate

The communication mode and baud rates can be set. Once the probe is connected as described in chapter 1, change the Mode setting to the required "Modbus" or SDI-12, or ASCII. (Do not close the com port when doing this.) An "Update" button will appear in the box, click on it. Close the com port, and re-open – check that the probe will "connect" as required. (Note the mode can only be changed after the device has "connected"). It may be necessary to cycle the probe power if it will not connect after changing the mode.

Similarly the baud rate can be set to 9600, or 2400. This can only be done for the Modbus mode. It will be good practice to mark the probe if the baud rate or operating mode is changed.

To change the address of the probe – double click on the address box (just to the left of the com port selection. A dialog box will open where you can enter the new address. MODBUS address range is 0 to 126 (default is 1), SDI-12 is 0-9, a-z and A-Z (default is 0). For ASCII the range is 00 to 98 (default is 11).

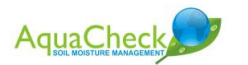

### 4 Firmware Upgrading

Firmware upgrading can be done for all probes, SOLO, Scout, Shuttle and PUK equipment

Start by making sure you can connect to the device as in the preceding procedure.

Click on the "Firmware" Tab. Click the "Connect" button. The description of the connected device, Firmware version and Boot version will show.

| 🎕 AquaCheck         | c Utility                                                                                                    |                                                                               |                                   |                   |                               | X          |
|---------------------|----------------------------------------------------------------------------------------------------|-------------------------------------------------------------------------------|-----------------------------------|-------------------|-------------------------------|------------|
| Connection<br>Cable | Mode<br>C SDI-12<br>I MODBUS                                                                                        | Baud Rate<br>© 2400<br>© 9600                                                 |                                   | Adr<br>Close Port | COM1<br>Port opened.<br>V1.03 | - Aug 2010 |
| Sta                 | tus                                                                                                    | Graphs                                                                        | Firr                              | nware             | PUK Too                       | ol         |
| AC F                | Probe Basic-II-W, Firm<br>Connect<br>Version = 30. Device I<br>quaCheck\Firmware\<br>Open File<br>gram Device Progr | ware V30, Boot V<br><u>D = AC Probe Ba</u><br>CP7_918MHZ_V3<br>amming complet | /10<br>usic-II-W<br>30.dex<br>ed. |                   |                               |            |
| 01,FE,00,FF,20,     | 68,                                                                                                    |                                                                               |                                   |                   |                               | Text       |
| 01,FE,10,FF,0A,     | .01,00,1E,E5,62,C8,00,13,                                                                                           | C0,00,1B,                                                                     |                                   |                   |                               | ~          |
|                     |                                                                                                    |                                                                               |                                   |                   |                               | ~          |
|                     |                                                                                                    |                                                                               |                                   |                   |                               |            |

Click on the "Open File" button. After browsing to and selecting the file, the details of the contents of the file will show just above the file name.

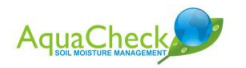

| Open                   |                              |         | ? 🗙          |
|------------------------|------------------------------|---------|--------------|
| Look in: 🔎             | Firmware                     | 💌 🗢 🛍 ( | * 💷 *        |
| CP7_918M               | HZ_V30.dex<br>DLO 918HHZ.dex |         |              |
| File <u>n</u> ame:     | CP7_30_SOLO 918HHZ.dex       |         | <u>O</u> pen |
| Files of <u>type</u> : | HEX files (*.hex,*.dex)      | •       | Cancel       |

Click "Program Device" – the process will begin, showing a progress bar indicating the progress of the programming.

Do not disturb the programming process.

#### NOTE ON UPDATING SDI-12 and 9600 baud PROBES:

If SDI-12 or ASCII probes (Classic and SubSurface) **prior to version 40** are to be programmed via this utility, then the probe MUST FRIST BE PUT IN MODBUS 2400 baud mode. After programming the probe can be returned to SDI-12 mode or the required baud rate. If the probe is in SDI mode, connect to the probe, then click the "MODBUS" button – then click the "Update" button that appears. Now program the probe/device. After the probe/device is programmed click on the SDI-12 button and "update" to put the probe/device back into SDI mode. See <u>section 3</u> for more details.

When using the PUK tool (below) to upgrade firmware, it is not required to change to operating mode, the PUK will program the firmware and leave the device in the correct mode, no need to change it.

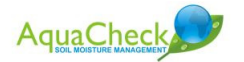

### 5 PUK (Portable Upgrade Kit)

The PUK is a hand held field upgrade kit. One can upgrade AquaCheck field equipment without the need for a laptop. Follow the instructions in the "PUK-II Manual.pdf" guide. This guide will detail the use and programming of the PUK kit. The PUK kit is sold separately.

### 6 AC-Shuttle

This section specifically describes updating the language (menu messages), font and splash screen bitmaps.

Connect the Shuttle to the USB port as you would any device (press the "Connect" button on the "Status" tab to ensure the Shuttle connects with the AcUtility. Select the "Shuttle" tab to access the upgrade options. Select one or more of the files that require updating.

| Status Shuttle             |        | Firmware | PUK Tool  |         |
|----------------------------|--------|----------|-----------|---------|
|                            |        |          |           |         |
| Bitman File:               |        |          |           |         |
| C:\AquaCheck128x64.bm      | 0      |          | Open File | Program |
| Fonts File:                |        |          |           |         |
| C:\AC-Shuttle Font 8x5 Lat | in.clf |          | Open File | Program |
| Menu File:                 |        |          |           |         |
| C:\AC-Shuttle Menu.txt     |        |          | Open File | Program |

Note: These files should not be modified by users, please contact AquaCheck for latest versions and changes that are required for the Menu and fonts.

The "splash-screen" bitmap must be in a black and white (one bit per pixel) 128 dots by 64 dots. For custom bitmaps please correspond via AquaCheck agent.

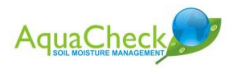

### 7 PC Upgrade Kit (Diagnostics kit)

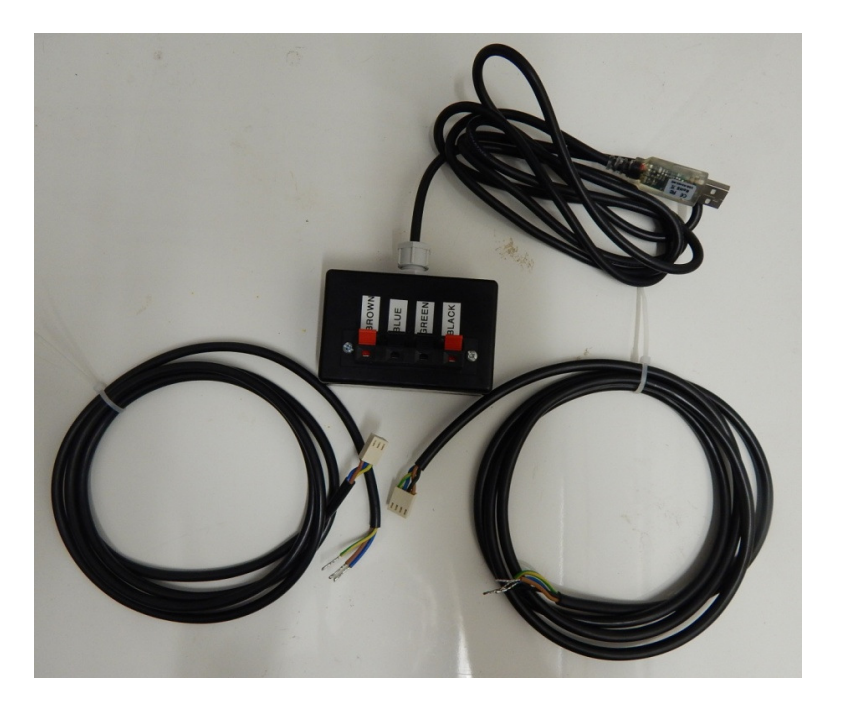

The PC Upgrade kit (diagnostics kit) is for upgrading firmware and for doing commissioning testes on AquaCheck probes. It works in conjunction with the AcUtility software.

The kit shown has 3 parts – USB to serial converter and 2 connection cables for SDI-12 (3-core) and RS485 (4-core) used for connecting to "Classic" model probes. Sub-Surface model probes connect direct to the converter terminals – colours as shown on the terminals.

The probe and converter is powered from the USB port. DO NOT inject power into the converter box.

To connect to the Basic-II Wireless probes (14-way connector), a SDI-12 converter board will also be required, and can be obtained separately.

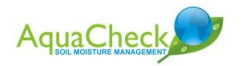

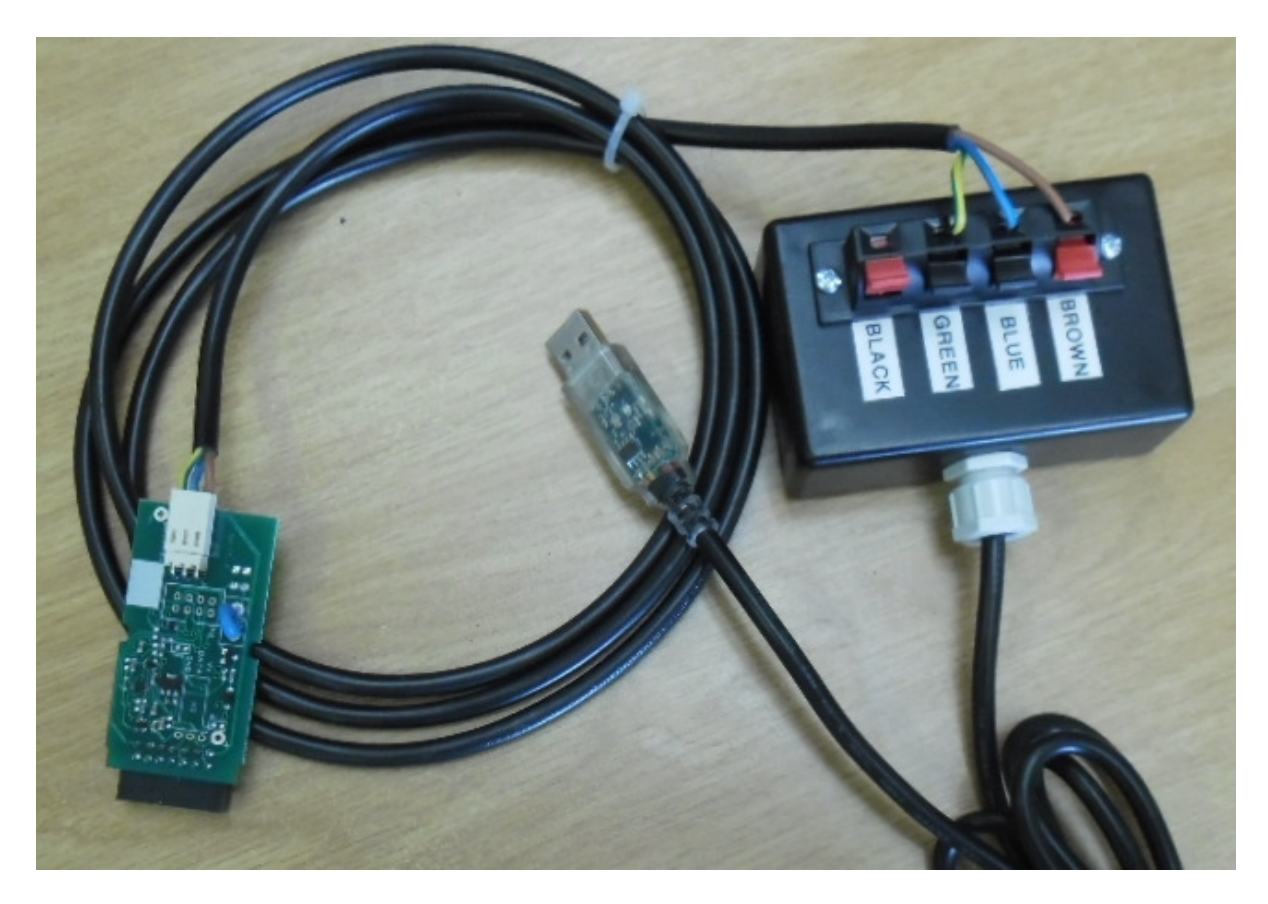

The picture above shows the SDI-12 converter attached to the upgrade kit. DO NOT connect the upgrade kit directly to the BIIW probe via the battery carrier board – this will damage the probe. Connect the converter shown to the 14-way terminal of the probe.

### 8 Installing the AcUtility Software

The AcUtility software is supplied in two ZIP files.

- ✓ Create a folder on your PC for AquaCheck files
- ✓ Unzip the AcUtility.exe and the system32 (dll/bcp) files (all in the same folder).
- ✓ Run the "AcUtility.exe". You can make a shortcut on the desktop.
- ✓ You must be using a windows account with administrator privilegies.

Unzip any associated firmware upgrade files

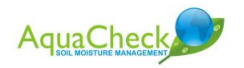